## Office of the Registrar

Insufficient Prerequisite Requirement Process Instructions for Department Chairs

## Instructions

• Log into ChairSIS

| 🔒 E                                                                                                    | BAYL                                     | .OR                                      | ChairSIS                                                                                                    |  |
|----------------------------------------------------------------------------------------------------|------------------------------------------|------------------------------------------|----------------------------------------------------------------------------------------------------|--|
| About                                                                                                    | Student                                  | Course                                   | Insufficient Prerequisite Requirement Processing                                                                                                    |  |
| Course Inform                                                                                                    | ation                                    |                                          |                                                                                                    |  |
| Go here to obtain information about a particular course. This will list course sections with seats available for any prefix for any semester starting Fall 2003. The status of a cancelled class will be displayed. If you have appropriate authorization, you will be able to update the maximum seats and instructor(s). |                                          |                                          |                                                                                                    |  |
| With appropriate authorization, you will be able to see a list of enrolled students. From there, you will be able to look at schedule information for each of your students.                                                                                                    |                                          |                                          |                                                                                                    |  |
| Student Information                                                                                                    |                                          |                                          |                                                                                                    |  |
| This item is us to find them he                                                                                                    | ed to access sch<br>ere. You will be a   | edule informati<br>able to see cour      | on for a particular student. If you know a student's ID or you simply know their name you will be able<br>se schedules, grades (if authorized), and a basic academic profile (if authorized). |  |
| • Se<br>• De<br>a c                                                                                                    | lect tab for<br>pending o<br>course pref | "Insufficie<br>n the depa<br>ix from the | ent Prerequisite Requirement Processing"<br>artment there may be more than one course prefix to choose from. Choose<br>e drop-down list.                                                      |  |

| 🔒 BA                                                              | 4Y L                     | OR                                   | ChairSIS                                                                                                    |  |
|-------------------------------------------------------------------|--------------------------|--------------------------------------|----------------------------------------------------------------------------------------------------|--|
| About                                                             | Student                  | Course                               | Insufficient Prerequisite Requirement Processing                                                                            |  |
| Process insufficie<br>Select a prefix<br>Select a prefix          | ent prerequi<br>Select a | isite requireme<br>registration terr | ents for:<br>n ▼ Submit                                                                                                    |  |
| BIO                                                               |                          | Co                                   | pyright © Baylor® University. All rights reserved. Legal Disclosures.<br>Baylor University Waco, Texas 76798 1-800-229-5678 |  |
| Select the appropriate registration term from the drop-down list. |                          |                                      |                                                                                                    |  |

| 🛕 E                        | BAYL            | OR             | ChairSIS                                                                                                    |
|----------------------------|-----------------|----------------|----------------------------------------------------------------------------------------------------|
| About                      | Student         | Course         | Insufficient Prerequisite Requirement Processing                                                                         |
| Process insuf              | ficient prerequ | isite requirem | ents for:                                                                                                    |
| Select a registration term |                 |                | 1                                                                                                    |
|                            | Spring 2        | .012           | ht © Baylor® University. All rights reserved. Legal Disclosures.<br>Baylor University, Waco, Texas 76798, 1-800-229-5678 |
|                            |                 |                | Layior University Water, Texas 70796 1-000-229-3076                                                                      |

• Once a term is selected, a list of classes will populate with the selected course prefix for which decisions need to be made. If a class does not contain a student with insufficient prerequisite requirements, it will not appear in the list. To work on a particular class, click the <u>Select</u> link to the right of the class on the same line.

| A B            | BAYL              | OR                   | Chai                     | rSIS                                                                                          |                                          |            |  |
|----------------|-------------------|----------------------|--------------------------|-----------------------------------------------------------------------------------------------|------------------------------------------|------------|--|
| About          | Student           | Course               | Insuff                   | icient Prerequisite Requirem                                                                  | ent Processing                           |            |  |
| Return to term | and prefix select | tion<br>There are st | udents regis<br>Select a | stered in the following courses<br>prerequisites for the cours<br>course to view students and | who have not met<br>e.<br>prerequisites. | all of the |  |
|                | Те                | rm CRN               | Course                   | Title                                                                                         | Date Dept. Subr                          | nitted     |  |
|                | 201               | 210 11391 E          | IO 1105-01               | Mod Concp Bioscience Lab                                                                      | -                                        | Select     |  |
|                | 201               | 210 28027 E          | IO 1105-02               | Mod Concp Bioscience Lab                                                                      |                                          | Select     |  |
|                | 201               | 210 11429 E          | IO 1106-02               | Mod Concp Bioscience Lab                                                                      |                                          | Select     |  |
|                | 201               | 210 12002 E          | IO 1305-01               | Mod Concepts Bioscience                                                                       |                                          | Select     |  |
|                | 201               | 210 12006 E          | IO 1305-02               | Mod Concepts Bioscience                                                                       |                                          | Select     |  |
|                | 201               | 210 19900 E          | IO 1306-03               | Mod Concepts Bioscience Cont                                                                  |                                          | Select     |  |
|                | 201               | 210 12031 E          | IO 1306-04               | Mod Concepts Bioscience Cont                                                                  |                                          | Select     |  |
|                | 201               | 210 12035 E          | IO 1306-05               | Mod Concepts Bioscience Cont                                                                  |                                          | Select     |  |
|                | 201               | 210 22011 E          | IO 2106-01               | Genetics Laboratory                                                                           |                                          | Select     |  |
|                | 201               | 210 12181 E          | IO 2306-01               | Genetics                                                                                      |                                          | Select     |  |
|                | 201               | 210 12183 E          | IO 2306-02               | Genetics                                                                                      |                                          | Select     |  |
|                | 201               | 210 12185 E          | IO 2306-03               | Genetics                                                                                      |                                          | Select     |  |
|                | 201               | 210 17040 E          | IO 2401-01               | Human Anatomy & Phys I                                                                        |                                          | Select     |  |
|                | 201               | 210 12205 E          | IO 2402-01               | Human Anatomy & Phys II                                                                       |                                          | Select     |  |
|                | 201               | 210 12269 E          | IO 3422-01               | Human Physiology                                                                              |                                          | Select     |  |
|                | 201               | 210 28187 E          | IO 3425-01               | General Human Anatomy                                                                         |                                          | Select     |  |
|                | 201               | 210 12418 E          | IO 4108-02               | Cell & Develpmntl Bio Lab                                                                     |                                          | Select     |  |
|                | 201               | 210 12433 E          | IO 4307-01               | Physiology/Biochem of the Cell                                                                |                                          | Select     |  |

Baylor University Waco, Texas 76798 1-800-229-5678

- Once a class is selected, a list of students will display for which a decision is needed, along with the pertinent information concerning that student's pre-requisite situation.
  - For easy reference, the published prerequisites for the course are listed under the course section and name (top left)
  - All course and test score prerequisite information is shown for each student
  - The Registration Overrides (Permits/Waivers) column indicates if the student has an override for the class in question.
  - Return to the list of classes at any time by clicking "Return to Course List" (top left)
- Important Processing Information:
  - Indicate drop decision in the second column for each student to drop (or not) from the class. Check the box to drop the student or leave the box unchecked if you want to leave the student in the class. For convenience, options to <u>check all</u> or <u>remove all</u> <u>checks</u> is available below the column header.
  - You should not click the "Submit to Registrar" button until you are **completely** finished with all decisions for this class. This is the final decision for this class. After submitting to Registrar, no changes can be made in ChairSIS. Any changes after clicking Submit must be handled by phone or email to the Office of the Registrar staff.

## BAYLOR ChairSIS About Student Return to Course List BIO 1305-01 Mod Concepts Bioscience Prerequisite(s): Satisfactory performance on the ACT or SAT or completion of MTH 1304 with a grade of B or better or completion of MTH 1321 with a grade of C or better. Do not submit to registrar until you are completely finished with this course. You will not be able to make changes after you click Submit to Registrar. Submit to Registrar Students missing one or more prerequisites for BIO 1305-01 Mod Concepts Bioscience Spring 2012 Drop? Permit/ Waiver Student Click here to check all. Click here to remove all checks. **Course Prerequisites** Test Score Prerequisites ID Prefix Number Term Taken Grade Test Test Score 891182308 Check to drop Handy Bear MTH 1304 Fall 2011 С ACT Math 22 SAT Mathematics 500

• After clicking "Submit to Registrar", confirm submission

Check to drop Jackie Bear

890961501

| Message f | rom webpage                                                          |
|-----------|----------------------------------------------------------------------|
|           |                                                                      |
|           | Please confirm that you wish to submit this course to the registrar. |
|           |                                                                      |
|           | OK Cancel                                                            |
|           |                                                                      |

MTH 1321

MTH 1304

Prefix Number Term Taken

Fall 2011

Fall 2010

Grade

F

С

Test

ACT Math

SAT Mathematics

Test Score

20

500

- Click Return to Course List (top left) to go back to your list of classes.
- On the list of classes, the date of submission will be visible. Once all dates are filled on this page, the prerequisite/insufficient grade process is complete for the prefix. To process other course prefixes or additional terms, click on "Return to term and prefix" selection to process those lists.